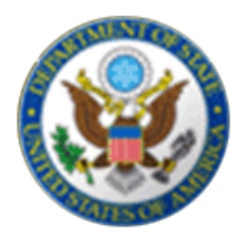

# 線上簽證申請表 DS-160

# 非移民簽證申請程序

美國在台協會

- \* 非移民簽證申請表 DS-160
- DS-160 申請表取代:
- \*DS-156 表格
- \*DS-157 表格
- \*DS-158 表格

\* 申請的方式:

網路連線"電子簽證申請中心"填寫 DS-160 表格

### 簡化程序 提高效率

- ☆ 加速簽證申請程序
- ☆ 簽證申請過程更加環保

請注意:線上申請仍然需要通過簽證官員的面談

- \* 申請步驟:
- (1)登入網址 http://ceac.state.gov/genniv
- (2)線上填入申請資料
- (3)確認填寫資料正確
- (4)上傳數位相片
- (5) 電子簽名
- (6)列印確認頁(彩色黑白皆可)
- (7)預約面談(源訊科技公司預約系統)
- (8)劃撥申請費用(郵局劃撥)
- (9)美國在臺協會面談

台灣美國簽證即將改變簽證申請表 (大 陛已先改變) 線上簽證申請表DS160將取代舊制 DS156, 157, 158 詠瑞留學特別制作下列流程協助您如 何填寫新表DS-160 詠瑞留學代辦生如在填表上有任何問 題, 都歡迎與詠瑞留學各顧問或是祕書 組連絡, 我們會協助您填寫及預約美簽 02 2731 6060 info@urwinner.net www.urwinner.net

## \* 申請步驟說明:

# (1)登入網址 <u>http://ceac.state.gov/genniv</u>

|                                                                                                    | 送洋心时而口         |
|----------------------------------------------------------------------------------------------------|----------------|
| (117)                                                                                                    |                |
| Instructions                                                                                                    |                |
| Welcome to the Consular Electronic Application Center Instructions page. This online Nonimmigrant Visa<br>Application can be completed in order to assist you in expediting the visa application process.                                                                                                    |                |
| What you need:                                                                                                    |                |
| <ul> <li>Your Internet browser must support 128-bit encryption and must have javascript enabled.</li> <li>The minimum version of Internet Explorer (Windows) that this site supports is version 5.0 service pack 2 or higher.</li> <li>The minimum version of Netscape that this site supports is version 6.2 or higher.</li> </ul>                                                                                                    |                |
| Note: The time to download each page may vary depending on the speed of your Internet connection.<br>Please be patient.                                                                                                    |                |
| Instructions for completing the online Nonimmigrant Visa Application:                                                                                                    |                |
| <ol> <li>Enter the information requested into the appropriate spaces in each window. Please answer all questions. Your answers must be in English and must use English characters, except when you are asked to provide your full name in your native alphabet. Letters like A, é, û, ç are not recognized by the system. Please enter names like Muñoz and Sémonin as Munoz and Semonin, unless otherwise asked.</li> <li>Review the information you entered for accuracy.</li> <li>Print the confirmation page.</li> <li>Bring the confirmation page.</li> </ol>                                                                                                    |                |
| Notice 22 C.F.R.6 41.103 requires an applicant to sign and submit his or her own Nonimmigrant Visa<br>Application unless otherwise exempt. Although the applicant may receive assistance from a third party in<br>preparing the application, the applicant is required to click the "Sign Application" button at the end of the<br>application. The applicant's failure to sign the application may result in a termination of the application.                                                                                                    |                |
| Start Application                                                                                                    | → 點選"問始由請"     |
| This site is managed by the Bureau of Consular Affairs, U.S. Department of State. External links to other Internet sites should not be construed as an endorsement of the views contained therein.                                                                                                    |                |
| Y Construction of Sectors P Sectors International Construction of Construction of Constructio |                |
| gin/Resume Application Process                                                                                                    |                |
| gin/Resume Application Process p 1) Select the location where you will be submitting your application:                                                                                                    |                |
| gin/Resume Application Process p 1) Select the location where you will be submitting your application: ation                                                                                                    | 選擇您所在國家        |
| gin/Resume Application Process p 1) Select the location where you will be submitting your application: ation ELECT ONE -                                                                                                    |                |
| gin/Resume Application Process p 1) Select the location where you will be submitting your application: cation SELECT ONE - p 2) Select from one of the following options:                                                                                                    | 選擇您所在國家        |
| gin/Resume Application Process<br>p 1) Select the location where you will be submitting your application:<br>ation<br>SELECT ONE -<br>p 2) Select from one of the following options:<br>ion A - Start a New Online Application                                                                                                    | 選擇您所在國家        |
| gin/Resume Application Process<br>gin/Resume Application Process<br>p 1) Select the location where you will be submitting your application:<br>ation<br>SELECT ONE - ▼<br>p 2) Select from one of the following options:<br>ion A - Start a New Online Application<br>Click the button below to begin the online application:                                                                                                    | 選擇您所在國家        |
| gin/Resume Application Process<br>gin/Resume Application Process<br>p 1) Select the location where you will be submitting your application:<br>ation<br>SELECT ONE - ▼<br>p 2) Select from one of the following options:<br>tion A - Start a New Online Application<br>Click the button below to begin the online application:<br>Start a New Application                                                                                                    | 選擇您所在國家        |
| ★ Constraint information 0 <sup>o</sup> Exception 2010<br>建擇申請簽證的地點<br>gin/Resume Application Process<br>p 1) Select the location where you will be submitting your application:<br>cation<br>SELECT ONE - ▼<br>p 2) Select from one of the following options:<br>tion A - Start a New Online Application<br>Click the button below to begin the online application:<br>Start a New Application<br>ion B - Upload a Previously Saved Application                                                                                                    | 選擇您所在國家        |
| Exemption Liberation (* Extension (* Extension Exercise Action Action) E提择申請簽證的地點 gin/Resume Application Process p 1) Select the location where you will be submitting your application: cation SELECT ONE - p 2) Select from one of the following options: tion A - Start a New Online Application Click the button below to begin the online application: Start a New Application click the button below to continue completing an existing application or to start a new one using previously saved data:                                                                                                    | 選擇您所在國家 開始填寫申請 |
| # Understand Previously Saved Application Click the button below to continue completing an existing application or to start a new one using previously saved data: Upload a Previous Application                                                                                                    | 選擇您所在國家        |

### 2)線上填入申請資料

※請用英文回答所有問題

# Personal Information 1

OMB CONTROL NUMBER: 1405-0182 FORM NUMBER: DS-160 EXPIRATION DATE: 07/31/2011 ESTIMATED BURDEN: 75 MIN

# 依<mark>據</mark>護照填寫姓名、別名、 出生日期、性別、護照號碼

NOTE: Data on this page must match the information as it is written in your passport.

| Help: Surnames                                                                                                    |                                                                                                    |
|----------------------------------------------------------------------------------------------------|----------------------------------------------------------------------------------------------------|
| Enter all surnames as<br>listed in your passport.<br>If only one name is<br>listed in your passport,<br>enter that Surname.                                                 |                                                                                                    |
| Help: Given Names                                                                                                    |                                                                                                    |
| If your passport does                                                                                                    | DS-160 表格唯一可以輸入                                                                                                    |
| name, please enter<br>'FNU' in Given Names.                                                                                                    | 非英文字的項目問題                                                                                                    |
| Help: Other Names                                                                                                    |                                                                                                    |
|                                                                                                    |                                                                                                    |
| Other names used<br>include your maiden<br>name, religious name,<br>professional name, or<br>any other names which<br>are known by or have<br>been known by in the<br>past. |                                                                                                    |
|                                                                                                    | Help: Surnames         Enter all surnames as         listed in your passport.         If only one name is         listed in your passport,         enter that Surname.         Help: Given Names         If your passport does         not include a given         name, please enter         'FNU' in Given Names.         Help: Other Names         Other names used         include your maiden         name, religious name,         professional name, or         any other names which         are known by or have         been known by in the         nast. |

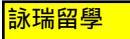

#### ※注意簽證類型

# 選 YES

Q: Are you the principal applicant?

A: O Yes O No

Answer the additional question:

| Purpose of Trip to U.S. 📵           |      |
|-------------------------------------|------|
| - SELECT ONE -                      | *    |
| - SELECT ONE -                      |      |
| BUSINESS/CONFERENCE VISITOR (B1)    | /e   |
| TOURIST/PERSONAL TRAVEL VISITOR (B2 | :)   |
| BUSINESS/PERSONAL TRAVEL (B1, B2)   |      |
| BORDER CROSSING CARD/LASER VISA (E  | BCC) |
| STUDENT/EXCHANGE VISA (F, J, M, Q)  |      |
| OTHER                               |      |

B-1/ B-2 申請人

都是主要申請人

# 選 NO

Q: Are you the principal applicant?

A: O Yes O No

Answer the additional question:

Surnames of Principal Applicant

Given Names of Principal Applicant

Principal Applicant's Purpose of Trip to U.S. 🕕

Υ.

e

- SELECT ONE -

- SELECT ONE -

STUDENT/EXCHANGE VISA (F, J, M, Q) OTHER 若選擇錯誤,將出現錯誤 的問題(動態表格)

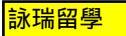

### ※請詳細填寫

學歷、經歷若填寫不完整,申請人將不能進行面談 只有在確實的情況下才可填寫"不知道"或"不適用"

| Monthly Salary in Local Currency (if employed) < | 申請人必須填寫薪資 |
|--------------------------------------------------|-----------|
| Briefly describe your duties:                    |           |
|                                                  |           |

| 請詳細填寫工作經歷, | Q: Were you previously employed?           |
|------------|--------------------------------------------|
| 若以退休,請說明之前 | A: C Yes C No                              |
| 的職務與薪水/收入  | Employer/Employment Information:           |
|            | Employer Street Address (Line 1)           |
|            | Employer Street Address (Line 2) *Optional |
|            | City                                       |
|            | State/Province                             |
|            | Country                                    |
|            | - SELECT ONE -                             |
|            |                                            |

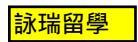

### (3)請確定資料正確

| Q: Have you ever been issued a U.S. Visa? | 提供曾取得美國簽證的                                     |
|-------------------------------------------|------------------------------------------------|
| A: • Yes C No                             | → 資料(包括拒簽紀錄)                                   |
| Previous U.S. Visas                       |                                                |
| Date Last Visa Was Issued                 | 刂 <i>加还</i> 甲請 <b>住</b> 汿                      |
| Visa Number                               | 簽證號碼為紅色8位數                                     |
| ※回到前一頁                                    | nnal Information 2 - Windows Internet Evalurer |
| ※回到前一頁<br>C Nonimmigrant Visa - Perso     | onal Information 2 - Windows Internet Explorer |

# 請勿使用網路的"上一頁", 會導致跳出系統必須全部重調

| × Google                                                                                                    |                                                              | ) 🗇 T 👘 T 🕑                                                                 |
|----------------------------------------------------------------------------------------------------|--------------------------------------------------------------|-----------------------------------------------------------------------------|
| 🗙 🛛 灯 Windows Liv                                                                                                    | /e                                                           | 個人檔案 郵件                                                                     |
| 🖕 我的最愛 🛛 🚖                                                                                                    | 🚻 YouTube - Broadcast Yourse 📑 Facebook 😒! Yahoo             | !奇摩 👄 New find o                                                            |
| 🏉 Nonimmigrant Vis                                                                                                    | a - Personal Information 2                                   |                                                                             |
|                                                                                                    |                                                              | Contact Us                                                                  |
| 💓 U.S. D                                                                                                    | DEPARTMENT of STATE Select Toolin Langua                     | age العربية (Arabic)                                                        |
| CONSUL                                                                                                    | LAR ELECTRONIC APPLICATION CENTER                            |                                                                             |
| <ul> <li>COMPLETE</li> </ul>                                                                                                    | PHOTO REVIEW                                                 | SIGN                                                                        |
|                                                                                                    | ryonningrant visa Application                                |                                                                             |
|                                                                                                    |                                                              |                                                                             |
| Getting Started                                                                                                    | Personal Information 2                                       |                                                                             |
| Derropel                                                                                                    |                                                              |                                                                             |
| Personal                                                                                                    | Nationality                                                  |                                                                             |
| Personal 1                                                                                                    | - SELECT ONE -                                               |                                                                             |
| Personal 2                                                                                                    | _                                                            |                                                                             |
|                                                                                                    | Q; Do you hold or have you held a nationality other than the | Help: Nationality                                                           |
|                                                                                                    | one you have indicated above?                                | The name of the cou                                                         |
|                                                                                                    | A: C Yes C No                                                | should be the name                                                          |
|                                                                                                    |                                                              | place where you we                                                          |
|                                                                                                    |                                                              | born.                                                                       |
|                                                                                                    | National Identification Number                               | Halp: Identification                                                        |
|                                                                                                    |                                                              | Numbers                                                                     |
|                                                                                                    | Does Not App                                                 | ly If you do not have a                                                     |
|                                                                                                    | U.S. Social Security Number                                  | National Identificatio<br>Number, U.S. Social                               |
|                                                                                                    | Does Not Apply                                               |                                                                             |
| Work/Education/<br>Training<br>Security and Eackground                                                                                                  | Does Not Apply                                               | Security Number, or<br>Taxpayer ID Number                                   |
| View/Education/<br>Training<br>Security and Eackground<br>Help: Navigation                                                                              | U.S. Texpayer ID Number                                      | Security Number, or<br>Taxpayer ID Number<br>then check 'Does No<br>Apply'  |
| Vick/Education/<br>Tenning<br>Security and Eachground<br>Help: Navigation<br>Buttons                                                                    | U.S. Taxpayer ID Number                                      | Security Number, or<br>Taxpayer ID Number<br>then check 'Does No<br>Apply'. |
| ViorX / Education /<br>training<br>Security and Eackground<br>Help: Navigation<br>Buttons<br>Click on the buttons above to<br>access previously entered | U.S. Taxpayer ID Number                                      | Security Number, or<br>Taxpayer ID Number<br>then check 'Does No<br>Apply'. |

使用 DS-160 的

"回到上一頁"按鍵

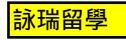

※儲存您的申請資料

△填寫表格過程中,請將資料儲存於個人資料夾

△若填寫中斷 15 分鐘,您將會收到警告提示

△若填寫中斷 20 分鐘,為了保護您的隱私,之前填好的資料會被刪除。

若資料未儲存,您必須從頭開始,重複整個過程。

△不斷儲存資料的動作非常重要,可節省修改時間。

### 🛅 Save Next: Address and Phone > « Back: Personal 1 1.點選位於表格下方的"儲存"按鍵 Choose one of the following options: save Application to File **Continue** Application 2.點選"儲存申請表到資料夾" Exit Application 3.將資料儲存於您的個人資料夾內 Nonimmigrant Visa Application 棺案下載 Save Confirmation 是否要開啓或儲存這個檔案? You have temporarily saved your application. Please save your 名稱: CEACAA000AA8PX.dat application permanently to a file if you plan on being away from the DAT online application for more than 20 minutes. 類型:KMP - MPEG Movie File,1.75KB 從: ceac.state.gov If you would like to save your application data permanently to a file, click the 'Save Application to File' button below. Then click the 'Save' button on the Fil 開啓舊檔(①) 取消 儲存③ Download window. Identify a place on your computer to save the application file, browse to that location, and click the 'Save' button on the Save As window The system will download your application to the specified location. Once the download is complete, click 'Close' to return to this page. When you wish to 雖然來自網際網路的檔案可能是有用的,但是某些檔案有可 能會傷害您的電腦。如果您不信任其來源,諸不要開啓或儲 存這個檔案。<u>有什麼樣的風險?</u> retrieve and use your saved application, follow the instructions provided on th Getting Started page to upload your saved application file. Choose one of the following options: Save Application to File Continue Application Exit Application 詠瑞留學

| ※上傳已儲存的甲請表     |                                                                                                    |
|----------------|----------------------------------------------------------------------------------------------------|
|                | Step 2) Select from one of the following options:                                                                           |
|                | Option A - Start a New Online Application                                                                                   |
|                | Click the button below to begin the online application:                                                                     |
| "開始填寫申請表"      | Start a New Application                                                                                                    |
|                | Option B - Upload a Previously Saved Application                                                                            |
|                | Click the button below to continue completing an existing application or<br>to start a new one using previously saved data: |
| "上傳已儲存的申請表" —— | Upload a Previous Application                                                                                               |
|                |                                                                                                    |

※避免常見的錯誤

\*若非本人填寫申請表,請特別註明

\*詳細列出新、舊姓名、別名及其拼音

\*詳述職務名稱(勿用:職員、商人、教師);請使用:財務經理、行銷副總、歷史老師等名稱 \*若月收入不固定,請提供年薪

<sup>\*</sup>提供具體的行程表

\*務必填寫"同行人員"(Persons Traveling with You)

`表格內輸入任何非英語的文字都會顯示為亂碼

\*表格中唯一可以輸入中文的是(Full Name in Native Alphabet)

\*護照加頁需填寫"護照加頁冊號碼"(Passport book number)

<sup>\*</sup>列出最近五次訪美的資料,而非最近一次訪美的資料

<sup>\*</sup>列出最近五年內曾訪問過的國家

`請根據記憶及相關紀錄,並使用舊護照核對旅行紀錄

\*提供父母(包括已過世父母)的資料

\*提供配偶(包括離婚/過世配偶)的資料

<sup>\*</sup>提供學歷的詳細資料(包括國中、高中、大學)

\*大學以上學歷請註明主修科目與專業領域

(如:英國文學系學士、企業管理碩士、分子生物學博士) \*每次申請都需提供最近6個月內拍攝的照片

請誠實回答所有的問題,否則將被拒簽並可能導致終生無法獲得美國簽證

### (4)上傳數位相片

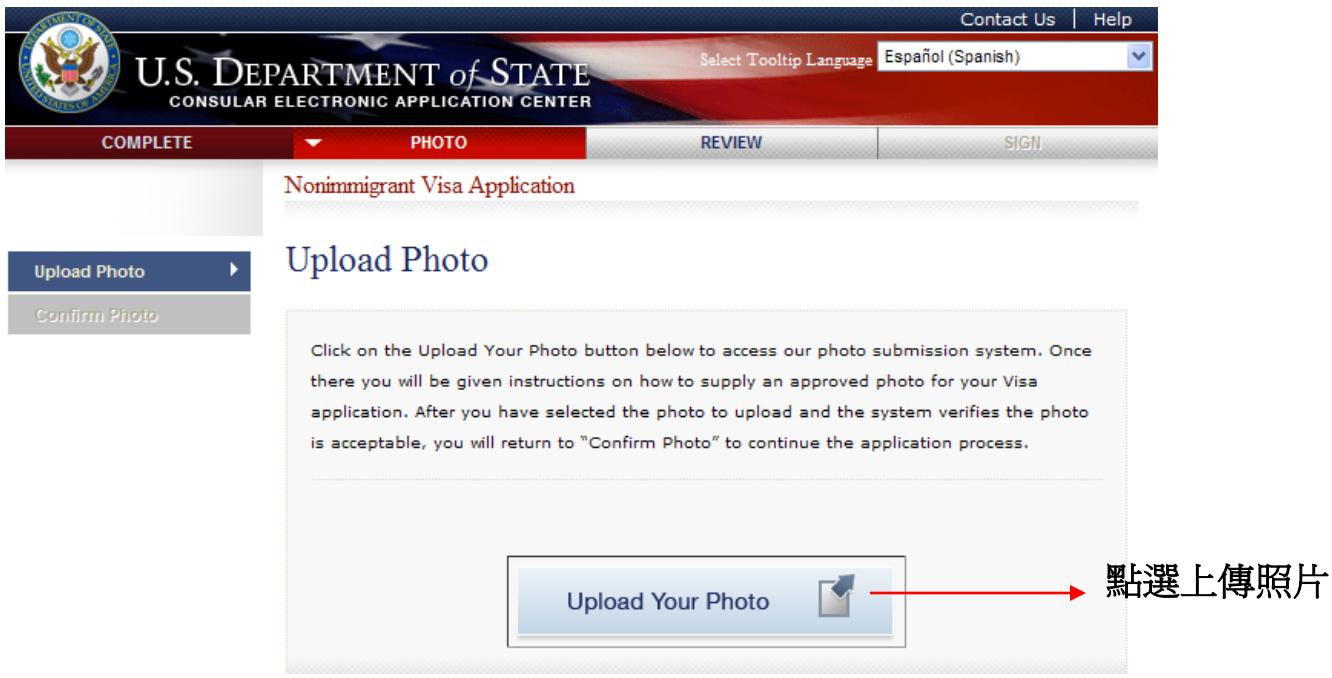

### ※選擇即將上傳的照片(六個月內所拍攝之大頭照)

|              | Selected Photo:<br>No Photo<br>Uploaded | 瀏覽                            | → 選擇即將上傳之照片 |
|--------------|-----------------------------------------|-------------------------------|-------------|
| Back: Cancel |                                         | Next: Upload Selected Photo ▶ |             |

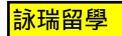

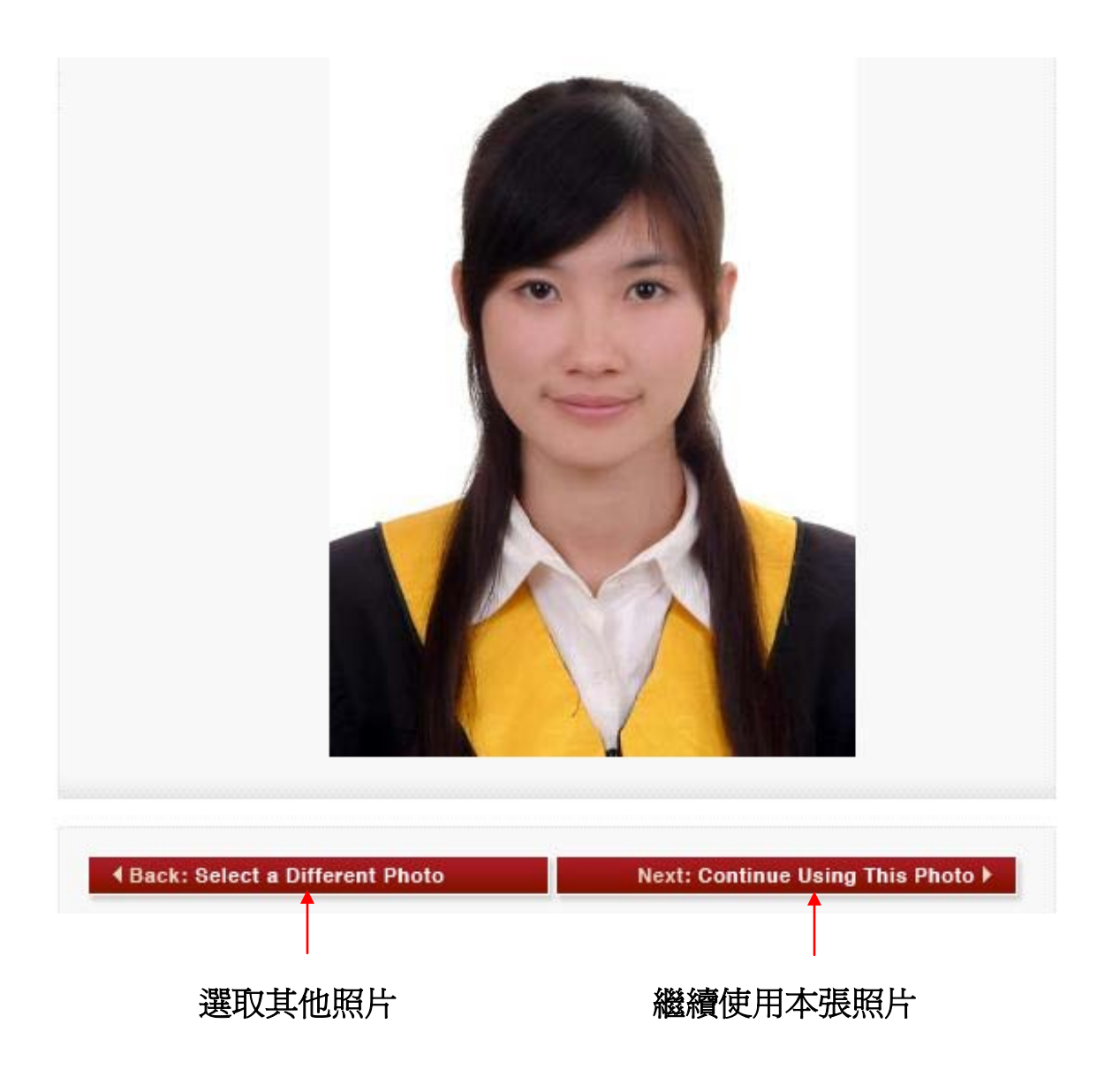

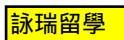

### <u>(5)電子簽名</u>

|                                                        |                                                      |                         | (                         | Contact Us 🕴 He | alp    |
|--------------------------------------------------------|------------------------------------------------------|-------------------------|---------------------------|-----------------|--------|
| U.S. D                                                 | EPARTMENT <i>of</i> <b>STATE</b>                     | Select Tooltip Langu    | <sub>age</sub> Español (S | panish)         | *      |
| COMPLETE                                               | РНОТО                                                | REVIEW                  | -                         | SIGN            | 999999 |
|                                                        | Nonimmigrant Visa Application                        |                         |                           |                 |        |
| E-Sign and<br>Certification                            | Sign and Submit                                      |                         |                           |                 |        |
| ※填妥基本資料                                                |                                                      |                         |                           |                 |        |
| Preparer of Application                                |                                                      |                         |                           |                 |        |
| Q: Did anyone assist yo                                | ou in filling out this application?                  | 加有任何                    | 可人協助                      | <b>皆宮由詰</b> す   | Ę,     |
| A: C Yes C No                                          |                                                      | → お店に                   | ゴノてしのリック                  | 安心上的2           | ζ.     |
| o res lo No                                            |                                                      | THIJJJH                 | L-7-J                     |                 |        |
| E-Signature                                            |                                                      |                         |                           |                 |        |
| I certify under penalty o<br>foregoing is true and cor | f perjury under the laws of the United Stat<br>rect. | tes of America that the |                           |                 |        |
| Enter your passport num                                | ber:                                                 |                         | 情報                        | <b>宮浦昭將</b> 碑   | ŧ      |
|                                                        |                                                      |                         | 央                         | <b>讨论了</b> 我们们还 | y      |
| Enter the code as shown                                | T TAR 9                                              |                         | 指行                        | 宮七间像  碑         | ŧ      |
|                                                        |                                                      |                         | ── 頃⁄                     |                 | y      |
|                                                        |                                                      |                         |                           |                 |        |
| Click the bu                                           | tton below to electronically sign you                | r application:          |                           |                 |        |
|                                                        | Sign and Submit Application                          |                         | → 確認                      | 忍資料無誤           | 後請     |
|                                                        |                                                      |                         |                           |                 |        |

# ※完成簽名時所顯示的畫面

| You have successfully sig<br>cannot make any change<br>'Next: Confirmation' to c | ned and submitted y<br>s to your application<br>complete the applicat | your application. You<br>at this point. Please click<br>tion process. |           |
|----------------------------------------------------------------------------------|-----------------------------------------------------------------------|-----------------------------------------------------------------------|-----------|
|                                                                                  |                                                                       |                                                                       | 詠瑞留學      |
|                                                                                  | Save                                                                  | Next: Confirmation ⊧ →                                                | 點選進入申請確認頁 |

### (6)列印確認業(彩色黑白皆可)

#### 申請確認頁

| 🥺 U.S. DE                                                                                                    | PARTMENT of ST                                                                                                    | ATE                                                                         | Solar Tanky Language Repartial (Spanish)                                                                                                    | <b>*</b> |            |
|----------------------------------------------------------------------------------------------------|----------------------------------------------------------------------------------------------------|-----------------------------------------------------------------------------|----------------------------------------------------------------------------------------------------|----------|------------|
| Nonimmigrant Visi                                                                                                    | a Application                                                                                                    | INTER                                                                       |                                                                                                    |          |            |
| Confirmaci                                                                                                    | ón                                                                                                    |                                                                             |                                                                                                    |          |            |
| Debe mantener con u<br>trámite:<br>Pasaporte; Pruebe                                                                       | ated esta página de confirmación y<br>a de reglistro y pago del SEVIS; i                                                                               | e(los siguiente(s) docu<br>Iomuliario DS-2019;                              | mento(x) durante todo el tiempo que dure el<br>Formulario DS-7002 para quienes se                                                            |          |            |
| <ul> <li>ancuentran en ca;</li> <li>El código de barras de<br/>totalidad para manten<br/>permita enviar su pági</li> </ul> | pacitación o como mádico natida<br>iba varca claramente y car legible a<br>aría en cuc registros. Si en este mo<br>ina de confirmación vía comeo elect | nte.<br>1 la página impreza. Pu<br>mento no tiene acceso<br>tínico.         | de también imprimir la solicitud en su<br>a una impresora, seleccione la opción que le                                                       |          |            |
| Silvase ponerse en co<br>proceso de solicitud d<br>de visa, También podr<br>enviar la solicitud en s                       | ntacto con su oficina consular de m<br>e visa. Tome en cuenta que se la p<br>el proporcionar documentos adiciono<br>ru totalidad.                      | anera dhecta para obte<br>edhi prueba de haber p<br>les que ches usted le s | ner información sobre como continuer con el<br>agado la tarifa cornespondente a su tráimite<br>envirtín como apoyo durante la entreviste. No |          |            |
| Algunas oficinas consu<br>entrevista para el trán<br>la oficina consular.                                                  | vianes quentan con procedimientos (<br>nite de la visa; usted puede encontr                                                                            | speciales para aquelos<br>ar información pertinent                          | solcitantes que puedan no requerir una<br>a a dicho proceso visitando la página web de                                                       |          |            |
| Er porible que existen<br><u>su paix</u> Para conocer                                                                      | otras tarifas asociadas al proceso<br>otros pagos que tenga pendientes.                                                                                | de colcitud de vica. Le                                                     | pedimos revisar <u>La Tabla de Reciprocidad de</u>                                                                                           |          |            |
| Si tiene más pregunta<br>http://bogota.usemba                                                                              | s al respecto o si regulere saber co<br>ssy.gov/visas.html o http://travel.si                                                                          | no ponense en contecti<br>late.gov.                                         | o con su oficina consular favor de ir a                                                                                                    |          |            |
| Esto confirma la ent                                                                                                    | rega/envio de la solicitud para (                                                                                                    | i trimite de visa de r                                                      | to in migranta:                                                                                                    |          |            |
|                                                                                                    | Nombre proporcionado:                                                                                                    | LIN, YUCHSA                                                                 |                                                                                                    |          |            |
|                                                                                                    | Nacionalidad:                                                                                                    | TADWAN                                                                      |                                                                                                    |          |            |
|                                                                                                    | Numero de pasaporte:<br>Calabud basalanda al dis-                                                                                                    | 2025999745<br>25 abril 2010                                                 |                                                                                                    |          |            |
| -                                                                                                    | Número de confirmación:                                                                                                    | AADDDASLTL                                                                  |                                                                                                    |          |            |
| X                                                                                                    |                                                                                                    |                                                                             |                                                                                                    |          |            |
|                                                                                                    |                                                                                                    |                                                                             |                                                                                                    |          |            |
| Lugar seleccionado:                                                                                                    |                                                                                                    |                                                                             |                                                                                                    |          |            |
| U.S. Embassy - Rogo<br>Carrera 45, No. 248-3<br>Rogota, Colombia                                                           | ita<br>27                                                                                                    |                                                                             | A A 0 0 0 A S 1 T L                                                                                                    |          | 列印之申請確認頁條碼 |
| Print (                                                                                                    | Confirmation 🗅 Print                                                                                                    | Application (1995)                                                          | Enal Confirmation                                                                                                    |          | 需標示清楚      |
|                                                                                                    | ESTA (                                                                                                    | IO ES UNA VESA                                                              | Version 01.00.055                                                                                                    |          |            |

### (7)預約面談(源訊科技公司預約系統)

面談應攜帶的資料:

\*申請確認頁

`簽證申請費與簽證預約費收據

、六個月內拍攝的照片一張(5cm x 5cm)

\*新、舊護照

\*各項證明文件與輔助資料

#### (8)劃撥申請費用(郵局劃撥)

### (9)美國在臺協會面談

#### 參考網站

- ◎ DS-160 非移民簽證線上申請表 <u>http://ceac.state.gov/genniv</u>
- ◎ 美國國務院網站 <u>http://travel.state.gov</u>
- ◎ 美國在台協會 <u>http://www.ait.org.tw/zh/</u>
- ◎ AIT非移民簽證諮詢信箱 <u>visaniv-ait@state.gov</u>
- ◎ 源訊科技公司預約系統 <u>http://www.visaagent.com.tw/</u>

台灣美國簽證即將改變簽證申請 表 (大陛已先改變) 線上簽證申請表DS160將取代舊 制DS156, 157, 158 詠瑞留學特別制作下列流程協助 您如何填寫新表DS-160 詠瑞留學代辦生如在填表上有任 何問題, 都歡迎與詠瑞留學各顧 問或是祕書組連絡, 我們會協助 您填寫及預約美簽 02 2731 6060 info@urwinner.net www.urwinner.net